# 吉小情報連絡メールマガジンのご案内

このシステムは、高浜市内や近隣地域で発生した事件・不審者など児童の安全確保する為 の防犯全般に関する情報や学校から連絡事項をメールにより配信するシステムです。

情報は、碧南警察署・高浜幹部交番や市教育委員会からの防犯情報や学校から運動会・遠 足・修学旅行などの開催や到着時刻等の連絡を配信いたします。この機会に、是非ご登録い ただきますようお願いします。 登録の手順

- 1 別紙の(ドメイン指定受信操作方法)に従い、受信出来るようにしてください。
  2 お手持ちの携帯電話又はパソコンのインターネット(ウェブ)画面より、 http://www.yosisyo.com/mail/にアクセスしてください。
   3 お子様の学年をクリックしてください。その後、クラスを選択してください。
   4 配信を希望するメールアドレスとお名前を入力してください。
   4 配信希望アドレス takahama@OOO.ne.jp お名前(生徒名) 高浜太郎
   5 入力したメールアドレス等を再度ご確認ください。
   6 確認できたら「【PUSH】登録確認」ボタンをクリックしてください。
   7 メルマガ配信登録で再度ご確認後、正しければ「【PUSH】登録確認」をクリックし
  - てください。 ~ 登録したアドレスに登録完了メールが配信されます。 ~
  - ※ 登録完了メールが届かない時は、上記 「1」から再度操作をやり直してください。

## 解除の手順

- お手持ちの携帯電話又はパソコンのインターネット(ウェブ)画面より、 http://www.yosisyo.com/mail / にアクセスしてください。
- 2 お子様の登録された学年をクリックしてください。その後、クラスを選択してください。
  3 メルマガ配信登録画面の下の方の▼メルマガ配信解除画面で解除するメールアドレスを入力してください。
- 4 確認できたら「【PUSH】解除確認」ボタンをクリックしてください。
- 5 配信解除の送信画面でご確認後、正しければ「【PUSH】配信解除」をクリックして ください。 ~ 解除したアドレスに解除完了メールが配信されます。 ~

※ システムの都合上、登録するアドレスは児童一人に対して2つまででお願いします。

- ※ システムの都合上、受信したメールに返信は出来ません。
- ※ 情報提供料は無料ですが、多少の通信料(パケット代)が 発生します。(パケット代は、契約状況により異なります。)
- ※ インターネットからのメール配信を拒否している場合は、 別紙を参考にドメインの設定を行ってください。

(問い合わせ先)

吉浜小学校 教頭 まで 電話番号 -

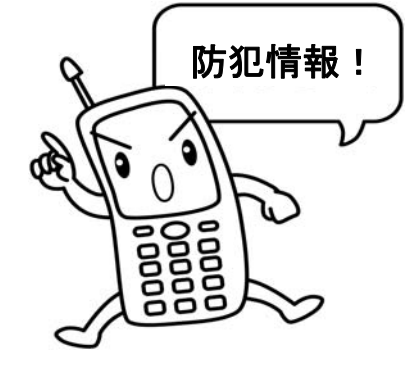

# 携帯のメールアドレスは合っているが情報を受信できない場合の操作方法 ※(ドメイン指定受信操作方法)

迷惑メール対策としてWEB(ウェブ)からの受信を拒否する設定となっている可能性があります ので、以下の操作を行いドメインの設定を行ってください。なお、操作の順番や標記等については、 機種により異なりますのでご了承ください。

### 【ドコモ(@docomo.ne.jp)の場合】

- ① 「 $i \mod e \, \pi \, g \, \nu$ 」をクリック  $\Rightarrow$  [1]  $i \mod u$  」を選択してください。
- カーソルを下げて「1」お客様サポートFREE」を選択します。
- ③ 次ぎ「3」各種設定(確認・変更・利用)」までカーソルを下げて選択します。
  各種設定(確認・変更・利用)の画面で「メール設定」を選択します。
- ④ 続いて「メール設定」の「詳細設定/解除」を選択します。
- ④ 画面の中の「設定に進む場合は、iモードパスワードを入力してください。(数字4桁)の
  の中にパスワード(初期設定は0000)を入力後「決定」を選択してください。
- ⑤ 迷惑枠メール対策画面の「▼受信/拒否設定」の下の「 設定 」にチェック(・を付ける)」 しカーソルを下げて「 次へ 」を選択してください。
- ⑥ 「受信/拒否設定」の画面で「▼ステップ4」までカーソルを移動後、「 受信設定 」を選択して、「 受信設定 」の画面に入ります。
- ⑦ カーソルを下まで下げて、「▽個別に受信したいドメインまたはアドレス(後方一致) i アドレスを指定する場合は、@docomo.ne.jpを省略せずに入力してください。」の下の「1 ~20」または「21~40」の\_\_\_\_\_の枠の中に「yosisyo.com」を入力します。
- ⑧ 入力ドメインを確認後、カーソルを下げ「登録」」を選択してください。
  以上で終了です、直ちに「imode」の接続を終了してください。

## 【au(@ezweb. ne. jp)の場合】

- ① 「Eメールボタン」を選択 ⇒ 「Eメールメニュー」に接続してください。
- Eメール設定」を選択してください。
- ③ Eメール設定の画面の中で、「メールフィルター」を選択します。⇒EZウェブへの接続を行い ます。よろしいですか?⇒「 1接続する 」を選択します。
- ④ メールフィルター画面から「次へ」を選択してください。
- ⑤ 暗証番号を\_\_\_\_\_ に入力後、「 送 信 」を選択してください。
- ⑥ ■個別設定の中の「 指定受信リスト設定 」を選択して ⇒ 「次のアドレスからのメール を受信します」の に「yosisyo.com」を入力してください。
- ⑦ ドメインを入力後、「登録」を選択してください。
- ⑧ 設定確認の画面で「以下の指定先からのメールを受信します。【指定受信リスト】(1/5ページ)追加」のあとに「yosisyo.com」が表示されます。
- ⑨ 「 よろしいですか? 」のあとの「 登 録 」を選択します。
- ⑩ 指定受信リスト設定登録が完了しました。そのあとの「 <u>終</u> 了」を選択してください。
  以上で操作は終了です。直ちに「 EZウェブ 」への接続を終了してください。

## 【ソフトバンク(ボーダフォン)

#### (@softbank.ne.jp/@c.vodafone.ne.jp)の場合】

現在ご使用中の携帯電話のメール受信設定で、迷惑メールの受信を防止する為に、「携帯電話・PH Sからのメールのみ受信する」との設定になっていると考えられます。その場合に、情報連絡メール マガジンを受信する為の設定にはソフトバンクのシステム上、下記の操作をしていただく必要があり ます。

- 「Y!」ボタン、又はウェブボタンを押して「YAHOOサイト」に接続します。
- ② カーソルを下げて、「設定・申込」を選択します。
  My Softbank (設定・申込)の画面で更にカーソルを下げて「利用状況の確認」の次の「設定・変更」の中の「4メール設定」を選択します。
- ③ 「メール設定」の中で「 1 メール設定 (アドレス・迷惑メール等)」にカーソルを移動して 選択します。
- ④ メール設定(アドレス・迷惑メール等)画面で、「暗証番号を入力してください。」の
  に暗証番号を入力後、「OK」にカーソルを移動させて選択します。
- ⑤ メール設定(アドレス・迷惑メール等)画面で、「迷惑メールブロック設定」を選択します。
- ⑥ 迷惑メールブロック設定画面で、「個別に設定」の「○個別設定」に「・」を付けます。カー ソルを下げて「次へ」を選択します。
- ⑦ 迷惑メールブロック設定(個別設定)画面で、「5.受信許可・拒否設定」を選択します。
- ⑧ 受信許可・拒否設定の画面で、「アドレスリストを ○許可リストとして設定」に「・」を付けます。その後、「アドレスリストの編集」にカーソルを移動させて選択します。
- ⑨ アドレスリストの画面で、受信許可設定をします。「個別のアドレスの追加」を選択し、「追加 アドレスを入力してください。」で、 に「yosisyo.com」を入力し、設 定する単位の「〇ドメイン(E-mail)」に「・」を付け、次に、「〇このアドレスを有効 にする」にも「・」を付け、カーソルを「 OK 」に移動させて選択します。続いて「アドレ スリストへ」を選択します。
- ⑩ 同じように再度、「個別アドレスの追加」を選択して⑨~⑩を繰り返して以下のドメインを登録 してください。
  - docomo.ne.jp ezweb.ne.jp softbank.ne.jp vodafone.ne.jp
  - i.softbank.jp
  - ※ 他に、お使いの携帯電話のメールで受信すると思われるドメイン名を登録してください。 (20件まで登録可能です。)
    - 例えば、ybb.ne.jpとか katch.ne.jp 等々。
- ① 以上、ドメインの登録が終了しましたら、下の「一括指定」を選択します。
- ① 一括設定の画面で、「一括で設定しますか? 〇ソフトバンク/ディズニー・モバイル電話番号」
  に「・」を付け、カーソルを「OK」に移動させ選択します。
- 「ソフトバンク/ディズニーモバイル電話番号に一括設定しました。」と画面に表示されます。
  「アドレスリストへ」を再度選択します。
- ④ アドレスリストの画面が表示され、「受信許可設定」の画面で登録したドメインが表示されます。
  登録していただいたドメインを確認後、正しければ以上で設定は終了です。
  YAHOOサイトの接続を終了してください。

※ 登録したドメインが間違っていた場合は、間違っているドメインを選択してください。登録アドレスの画面になりますので、 に登録する正しいドメインを入力してください。その後設定する単位の「〇ドメイン(E-mail)」に「・」を付け、次に「〇このアドレスを有効にする」にも「・」を付け、カーソルを「 OK 」に移動させて選択します。再度、「アドレスリストへ」を再度選択し登録していただいたドメインを確認後、正しければ以上で設定は終了です。YAHOOサイトの接続を終了してください。

#### ご注意

.....

.....

- ソフトバンクのシステムの都合上、上記の設定方法で必ず⑩~⑭の設定を実行していただか なければ、今まで届いていたメールやショートメールが届かなくなります。ご面倒ですが、 ご理解ご協力をお願いします。
- ② ボーダフォンの携帯電話機の機種の一部には、携帯電話から登録が出来ない機種がありますので、その場合はパソコンでの登録をお願いします。

# この操作を行っても受信できない場合は、携帯ショップにご相談ください。